# CSP 2100 رورم ةملك دادرتسإ نيوكت

#### المحتويات

<u>المقدمة</u> <u>المتطلبات الأساسية</u> <u>المكونات المستخدمة</u> <u>التكوين</u> التحقق من الصحة استكشاف الأخطاء واصلاحها

#### المقدمة

يصف هذا وثيقة الإجراء أن يسترد كلمة مرور مع الإستعمالمن ال cisco clous خدمات منصة (CSP (CSP كلمة إستعادة إجراء عندما أنت تنسى ال CSP 2100 مدير كلمة. تقوم هذه العملية باسترداد كلمة المرور للمستخدم المسؤول.

### المتطلبات الأساسية

#### المتطلبات

cisco csp يوصي أن يتلقى أنت معرفة من cisco CSP 2100.

#### المكونات المستخدمة

تستند المعلومات الواردة في هذا المستند إلى إصدارات البرامج والمكونات المادية التالية:

- CSP 2100 •
- سلسلة UCS C وحدة التحكم في الإدارة المتكاملة (CICM) من Cisco
  - ماوس فيديو لوحة المفاتيح (KVM) لتخطيط الوسائط الظاهرية
    - CSP 2100 المنظمة الدولية للتوحيد القياسي (ISO)

تم إنشاء المعلومات الواردة في هذا المستند من الأجهزة الموجودة في بيئة معملية خاصة. بدأت جميع الأجهزة المُستخدمة في هذا المستند بتكوين ممسوح (افتراضي). إذا كانت شبكتك مباشرة، فتأكد من فهمك للتأثير المحتمل لأي تغييرات أو تكوينات.

## التكوين

الخطوة 1. أستخدم وحدة تحكم KVM من CIMC، وقم بتحميل صورة ISO ISO CSP 2100.

الخطوة 2. من القائمة المعروضة، حدد **أستكشاف الأخطاء وإصلاحها**.

Red Hat Enterprise Linux 7.2

Install CSP-2100

Test this media & install CSP-2100 Troubleshooting

Press Tab for full configuration options on menu items.

تعيين ISO وتحديد أستكشاف الأخطاء وإصلاحها

>

الخطوة 3. حدد **إنقاذ كلمة مرور CSP-2100** كما هو موضح في الصورة.

#### Troubleshooting

Install CSP-2100 in basic graphics mode Rescue a CSP-2100 Password Clean Installation of CSP-2100 Run a memory test

Boot from local drive

Return to main menu Press Tab for full configuration options on menu items.

If the system will not boot, this lets you access files and edit config files to try to get it booting again.

إنقاذ كلمة مرور CSP 2100

<

الخطوة 4. حدد 1) متابعة.

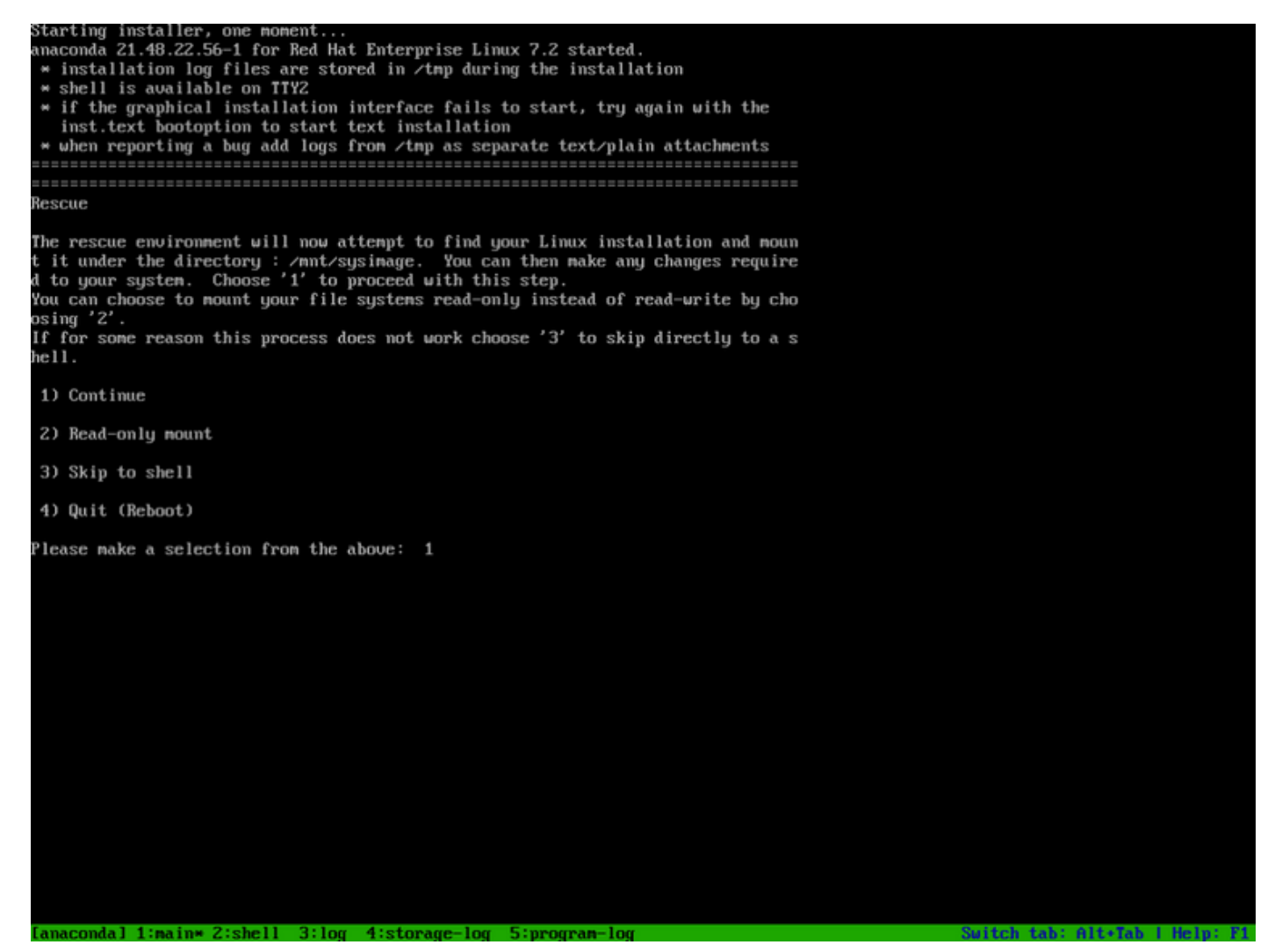

إختيار متابعة

الخطوة 5. اضغط على رجوع للحصول على قذيفة.

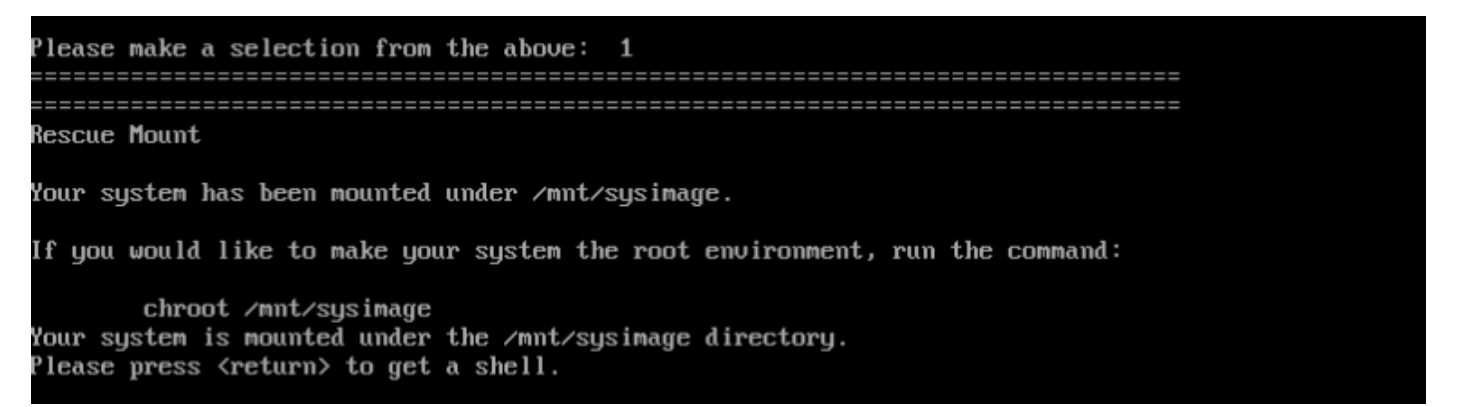

اضغط مفتاح "الرجوع" للحصول على قذيفة

الخطوة 6. قم بتشغيل الأمر chroot /mnt/sysimage.

الخطوة 7. قم بتشغيل الأمر csp-2100-password-reset (يقوم هذا الأمر بإعادة تعيين كلمة المرور إلى المسؤول).

When finished, please exit from the shell and your system will reboot. sh-4.2# chroot /mmt/sysimage bash-4.2# cd /etc/pam.d/ bash-4.2# ls -1 | grep system-auth lrworworwor. 1 root root 28 Nov 13 14:18 system-auth -> /etc/pam.d/system-auth-local -rw-r--r--. 1 root root 974 Nov 13 88:49 system-auth-ac -rw-r--r--. 1 root root 974 Nov 13 14:18 system-auth-local bash-1.2# pwd /etc/pam.d bash-4.2# vi system-auth

تشغيل أمر إعادة تعيين كلمة المرور

الخطوة 8. تأكد من تغيير كلمة المرور وأدخل Exit مرتين.

يتم طرح محرك الأقراص المضغوطة وإعادة تمهيد Cisco CSP 2100.

When finished, please exit from the shell and your system will reboot. sh-4.2# chroot /mnt/sysimage bash-4.2# cd /etc/pam.d/ bash-4.2# ls -1 | grep system-auth Irwarwarwar. 1 root root 28 Nov 13 14:18 system-auth -> /ctc/pam.d/system-auth-local -rw-r--r--. 1 root root 974 Nov 13 88:49 system-auth-ac -rw-r--r--. 1 root root 724 Nov 13 14:18 system-auth-local bash-4.2# pwd /etc/pam.d bash-4.2# vi system-auth bash-4.2# csp csp-2100-password-reset csplit csp\_scp bash-4.2# csp-2100-password-reset Changing password for user admin. passud: all authentication tokens updated successfully. bash-1.2# csp-2100-password-reset Changing password for user admin. passud: all authentication tokens updated successfully. eject: /dev/cdrom: not found mountpoint or device with the given name bash-4.2#

الخطوة 9. سجل الدخول إلى Cisco CSP 2100 باستخدام بيانات الاعتماد الافتراضية admin/admin.

بعد تسجيل الدخول إلى Cisco CSP 2100، تتم مطالبتك بإدخال كلمة مرور جديدة.

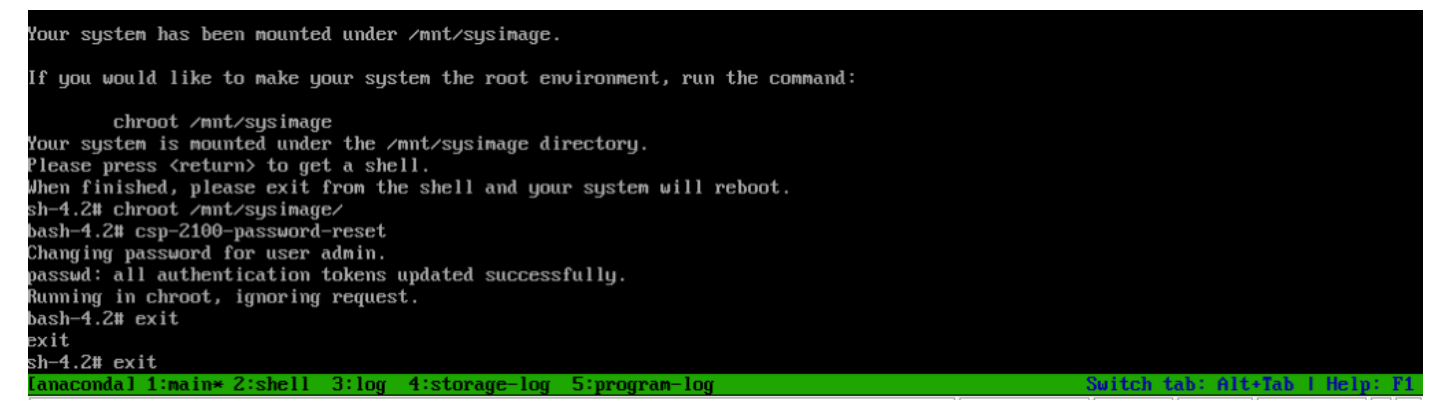

تسجيل الدخول بعد إعادة التشغيل باستخدام إدارة كلمة المرور

الخطوة 10. أدخل كلمة مرور جديدة.

الخطوة 11. أعد كتابة كلمة المرور الجديدة. أنت متصل ب Cisco CSP 2100 وهذه الرسالة معروضة:

\*\*\*تم تغيير كلمة مرور المسؤول\*\*\*

## التحقق من الصحة

لا يوجد حاليًا إجراء للتحقق من صحة هذا التكوين.

## استكشاف الأخطاء وإصلاحها

يوفر هذا القسم معلومات يمكنك إستخدامها لاستكشاف أخطاء التكوين وإصلاحها.

المحاذير: <u>CSCvd78264</u> لا يفرض النظام على المستخدم إجراء تغيير كلمة المرور بعد إجراء إسترداد كلمة المرور. ثابت في الإصدار 2.2 (2).

ةمجرتاا مذه لوح

تمجرت Cisco تايان تايانق تال نم قعومجم مادختساب دنتسمل اذه Cisco تمجرت ملاعل العامي عيمج يف نيم دختسمل لمعد يوتحم ميدقت لقيرشبل و امك ققيقد نوكت نل قيل قمجرت لضفاً نأ قظعالم يجرُي .قصاخل امهتغلب Cisco ياخت .فرتحم مجرتم اممدقي يتل القيفارت عال قمجرت اعم ل احل اوه يل إ أم اد عوجرل اب يصوُتو تامجرت الاذة ققد نع اهتي لوئسم Systems الما يا إ أم الا عنه يل الان الانتيام الال الانتيال الانت الما